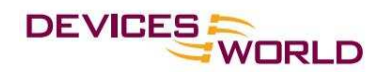

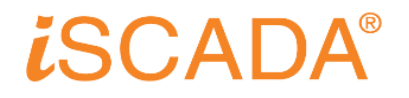

## iSCADA v2 Login Procedures:

- 1. Make sure the PC is accessible to the Internet.
- 2. Lauch an Internet browser (Internet Explorer or Mozilla Firefox).
- 3. Go to address: http://www.devicesworld.net
- 4. Click on "Login" link on the top right of the page.

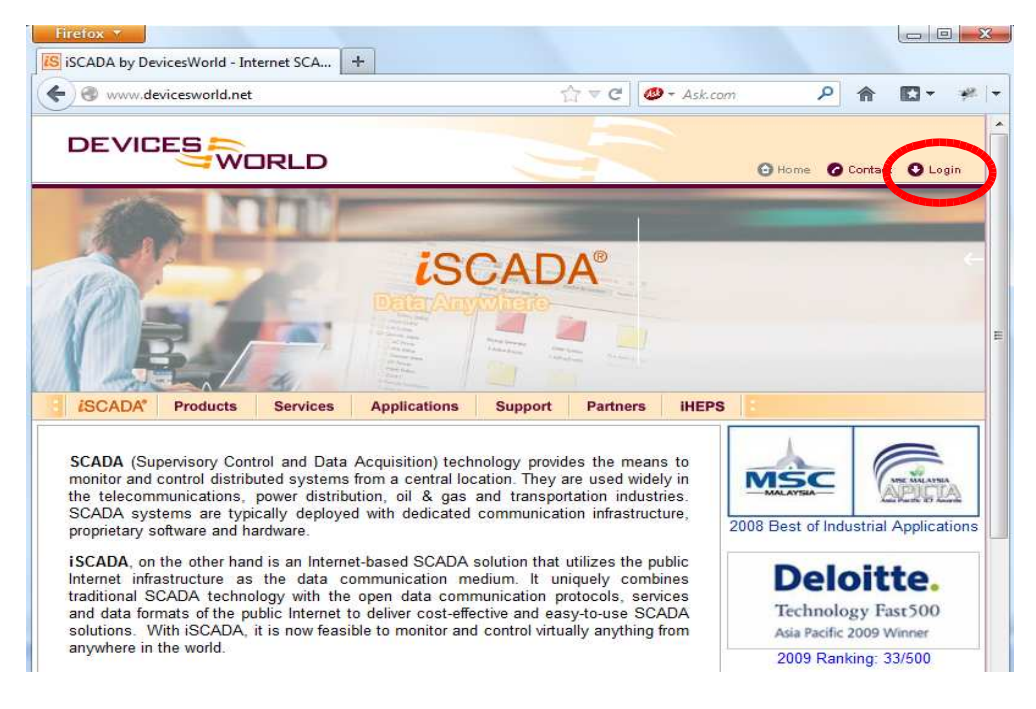

5. If the PC has the Java Runtime Environment (JRE) installed, click on "Launch Application". iSCADA v2 will be launched and loaded into the PC.

| Firefox *                                            |                                                         |             |                                                   |
|------------------------------------------------------|---------------------------------------------------------|-------------|---------------------------------------------------|
| is DevicesWorld iSCADA - Login Page                  |                                                         |             |                                                   |
| 🗲 🎯 www.devicesworld.net/login.html                  | িন <del>ল</del> ⊄                                       | 🥶 = Ask.com | ۹ 🖬 🖗                                             |
|                                                      |                                                         | • но        | rme 🕜 Contact 💽 Login                             |
| A SCADA* Products Services App                       | Difications Support Partne                              | rrs iHEPS   | Login                                             |
| Login to monitor<br>by Browse                        | r Customer ID :<br>r User ID :<br>Password :<br>Login > |             | customer care line<br>+60.3.80758600<br>more info |
| Login Help<br>Login to monito<br>by iSCAD<br>program | Standard   Sec<br>r<br>A<br>Launch Applicatio           |             | C BOOKMARK 📲 😥 🕸 _                                |
| New to iSCADA? Re                                    | quest a Demo Account                                    |             |                                                   |

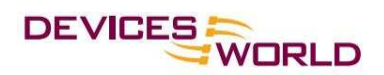

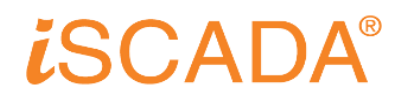

6. If the PC doesn't have the JRE installed, follow the instruction on the page & install it. Refresh the page (usually by hitting the "F5" button) & "Lauch Application" will be shown. Click on it & iSCADA v2 will be lauched and loaded into the PC.

| DevicesWorld iSCADA - Log | in Page +                                              | ি রু 🖉 🖉 🧶 🛪 Ask.cor                                                                                                    | m 	 ₽ 	 俞   █                                     |
|---------------------------|--------------------------------------------------------|----------------------------------------------------------------------------------------------------|---------------------------------------------------|
| DEVICES                   | ORLD                                                   |                                                                                                    | 🕒 Home 🕜 Contact 🔮 Login                          |
| ISCADA' Products          | Services Applie                                        | ations Support Partners iHEPS                                                                                                    | Login                                             |
| A.                        | Login to monitor<br>by Browser                         | Customer ID :<br>User ID :<br>Password :<br>Login ><br>Standard   Secure                                                                                                   | customer care line<br>+60.3.80758600<br>more info |
|                           | Login Help<br>Login to monitor<br>by iSCADA<br>program | Your PC does not have the Java Virtual<br>Machine required to run the ISCADA<br>Program. Click here to download JRE 6u21.<br>After installing the JRE, return to this page | 🚺 BOOKMARK 📲 🕾 🕸)                                 |

7. Login Box will be shown and enter the Customer ID, User ID & Password provided.

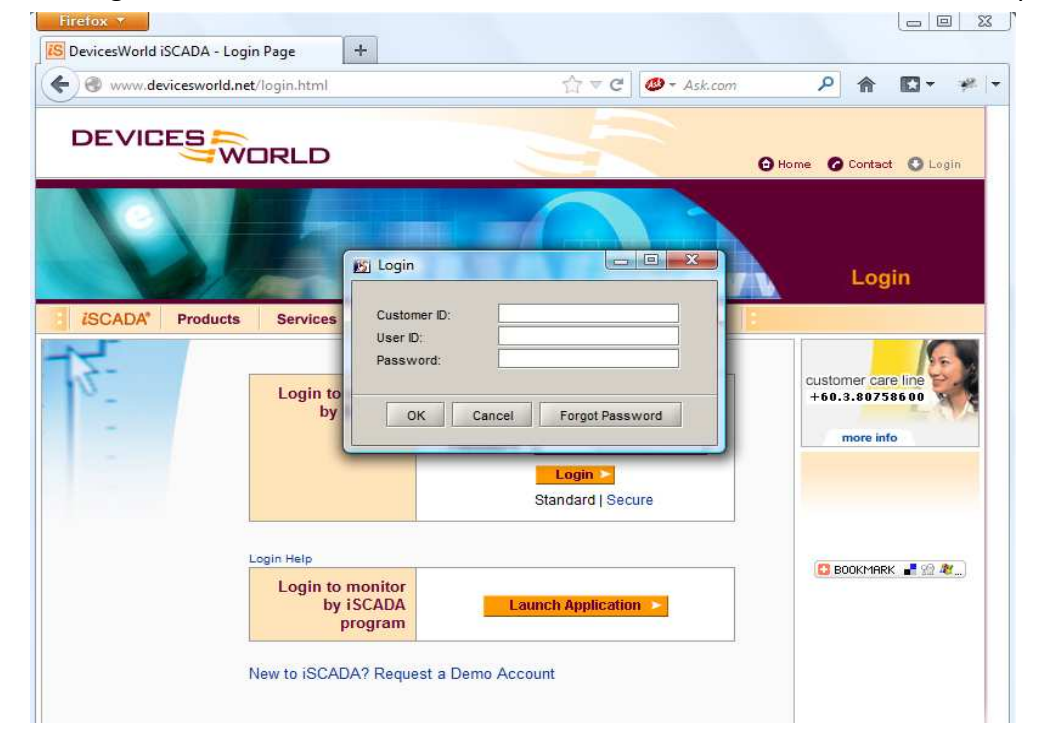

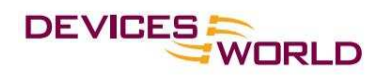

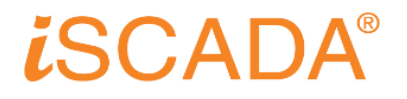

## Installing iSCADA v2 Shortcut onto PC Desktop:

- 1. Go to PC's Control Panel
- 2. Look for "Java" & launch it.

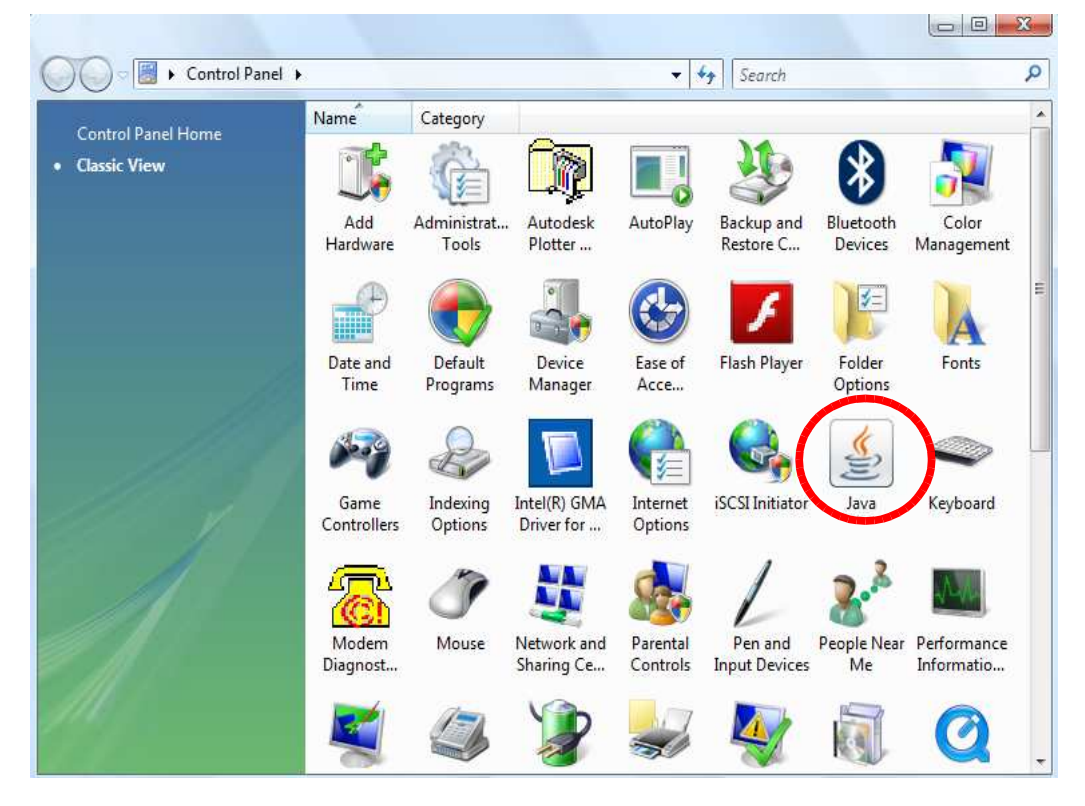

3. Click on "View"

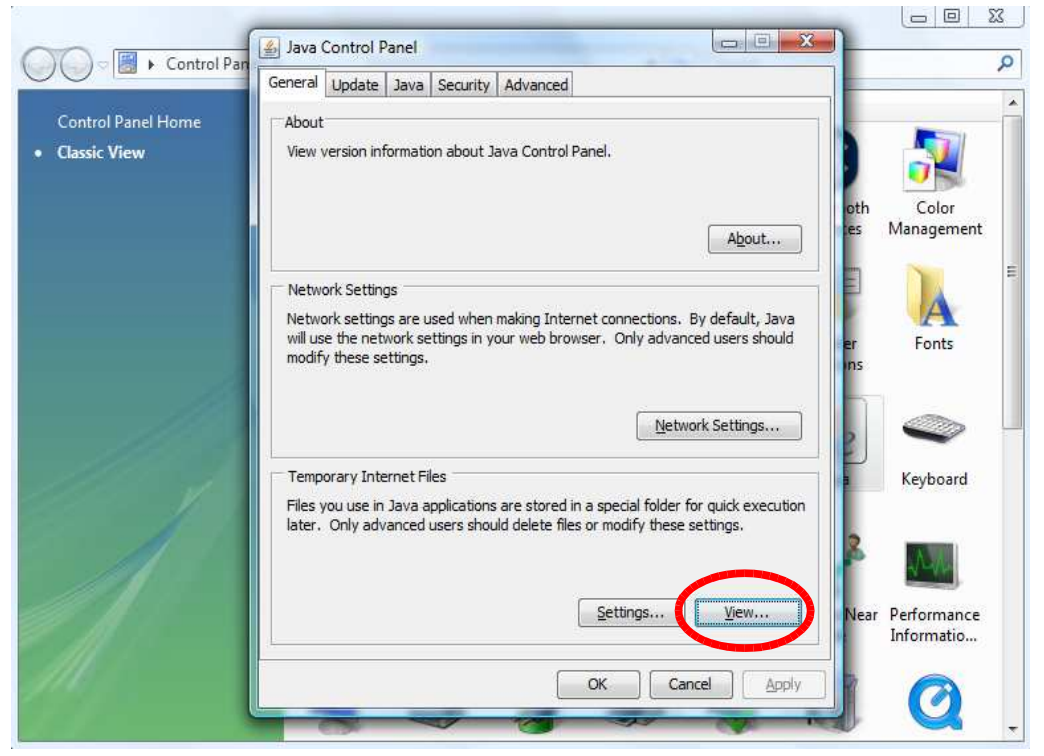

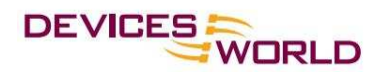

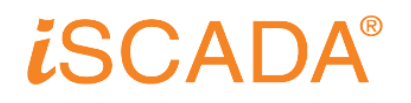

4. Right click on "iScada" & select "Install Shortcuts"

| Control Panel Home | Java Control P<br>General Update<br>About                                                    | anel<br>Java Security A | dvanced   |                     | Cache | : Size: 6563 KB           |
|--------------------|----------------------------------------------------------------------------------------------|-------------------------|-----------|---------------------|-------|---------------------------|
| Applicati          | on                                                                                           | Vendor                  | Туре      | Date                | Size  | Status                    |
|                    | Run Online<br>Run Offline<br>Install Shortcuts<br>Delete<br>Show JNLP File<br>Go to Homepage |                         |           |                     |       | Close                     |
|                    |                                                                                              |                         | Settings. | . View<br>Cancel Ap | Near  | Performance<br>Informatio |

5. A shortcut will be shown on PC Desktop.

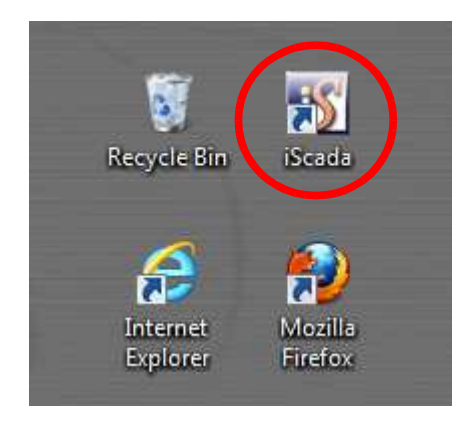

6. iSCADA can be launched from PC Desktop directly without going through the Internet browser once the shortcut is installed.